## Registration for Supplementary Papers on DHE Portal For 2021, 2022 & 2023 Registered Students

1) Login to your <u>DHE Portal</u> Username: Your PR Number Password: Your PR Number

|               | 202110562                  | 5   |
|---------------|----------------------------|-----|
| OF COLORATION | ······                     |     |
| 11 II 1 1.    | CAPTCHA Lick to change     | 100 |
|               | Sign In<br>Forgot Password |     |
|               |                            |     |
|               |                            |     |

 Go to Exam Process -> Post-Exam Activities -> Request for Supplementary Paper Select the subject and click on submit

College: Carmel College of Arts, Science and Commerce for Women, Nuvem-Goa

Exam Session: JUNE\_SPL.RPT\_I\_II\_III\_IV\_2024

| DASHBOARD                          |   | Request for Supplementary Paper                |                |                               |                                                                     |    |           | E  | kam Process > Po | ost-Exam Activitie | s > R | equest for Supplem | ientary Pap |
|------------------------------------|---|------------------------------------------------|----------------|-------------------------------|---------------------------------------------------------------------|----|-----------|----|------------------|--------------------|-------|--------------------|-------------|
| MY PROFILE                         | * |                                                |                |                               |                                                                     |    |           |    |                  |                    |       |                    |             |
| STUDENT REGISTRATION               | > | You are accessing this page as readers         | ole » Studer   | nt                            |                                                                     |    |           |    |                  |                    |       |                    |             |
| ACADEMIC REPORTS                   | • |                                                |                |                               |                                                                     |    |           |    |                  |                    |       |                    |             |
| EXAM PROCESS                       | ۲ | College Name * Carmel College of Arts, Science |                |                               | and commerce for Women, Nuvem CARM *                                |    |           |    |                  |                    |       |                    |             |
| POST-EXAM ACTIVITIES               | * |                                                |                |                               |                                                                     |    |           |    |                  |                    |       |                    |             |
| Request For<br>Supplementary Paper |   | Exam Session *                                 |                | JUNE_SPL.RPT_I_II_III_IV_2024 |                                                                     |    | Ψ         |    |                  |                    |       |                    |             |
| ONLINE FEEDBACK                    | > |                                                |                |                               |                                                                     |    |           |    |                  |                    |       |                    |             |
|                                    |   |                                                |                |                               |                                                                     |    |           |    |                  |                    |       |                    |             |
|                                    |   |                                                |                |                               |                                                                     |    |           |    |                  | Sei                | arch: |                    |             |
|                                    |   | S. No.                                         | <u>↓</u> Selec | ct ↓↑                         | Subject                                                             | ţţ | Exam Type | ţţ | Sem              | LTP/LSP            | ţţ    | Requested On       | ļ1          |
|                                    |   | 1                                              |                |                               | History of India (From earliest times upto 8th Century CE)(HSC 102) | Ŧ  | NA        |    | 2                | EX_T, ISA2         |       | 0-0-0              | Î           |
|                                    |   | 2                                              |                |                               | Indian Writing in English(ENC 102)                                  | Ŧ  | NA        |    | 2                | EX_T, ISA1, I      | 5A2   | 4-0-0              |             |
|                                    |   | 3                                              |                |                               | Demography and Population Studies-I(ECOGE3)                         | Ŧ  | NA        |    | 3                | EX_T, ISA2         |       | 4-0-0              | Ţ           |
|                                    |   | Showing 1 to 3 of 3 entries                    |                |                               |                                                                     |    |           |    |                  |                    |       | <b>√</b> Si        | ubmit       |